# HOME-BOX2 の WebDAV 接続先をダイジェスト認証(hmbw1)に設定する方法

ここでは、HOME-BOX2 において、WebDAV の接続先をダイジェスト認証「hmbw1.canon.jp」に設定する手順に ついて説明します。

### ◎利用上の注意事項

- 「HOME-BOX2 クライアントツール」又は「HOME-BOX Local エージェント」がインストールされている PC では、
   既にネットワークドライブに「hmbw2.canon.jp」が割り当て済みの状態であるため削除せずに、新たにダイジェスト認証(hmbw1)を設定して、Web フォルダ「hmbw1.canon.jp」をご利用ください。
- ▶ 以前に手動で「ネットワークドライブの割り当て」又は「ネットワークの場所の追加」で、接続先をベーシック認証で 作成した Web フォルダ「hmbw2.canon.jp」が存在する場合は、削除した後に PC を再起動して設定ください。

### ◎設定方法

1. エクスプローラーの「PC」を選択し、「コンピューター」タブを開いて、「ネットワークドライブの割り当て」をクリックします。

| 💻 PC                                                         |                                                             | - 0               | ×          |
|--------------------------------------------------------------|-------------------------------------------------------------|-------------------|------------|
| ファイル コンピューター                                                 | 表示                                                          |                   | ~ <b>?</b> |
| プロパティ         開く         名前の<br>変更                           | ドライン キットワーク ドライブ オットワークの     接続と切断 の割り当て 通所の追加     を聞く 歴 管理 |                   |            |
| 场所                                                           | ネットリークションシステム                                               |                   |            |
| $\leftarrow \rightarrow \land \land \blacksquare \checkmark$ | PC                                                          | ✓ O PCの検索         |            |
|                                                              |                                                             |                   |            |
| 🗸 🖈 クイック アクセス                                                | $\sqrt{J\pi}/\sqrt{y} = (7)$                                |                   |            |
| 📃 デスクトップ                                                     | メ 3D オブジェクト ダウン!                                            | /□−ド              |            |
| 🔸 ダウンロード                                                     | * 📢 🦊                                                       |                   |            |
| 🔮 ドキュメント                                                     | デスクトップ デスクトップ ドキュン                                          | メント               |            |
| 📰 ピクチャ                                                       | *                                                           |                   |            |
| Volume (D:)                                                  | * ドクチャ                                                      |                   |            |
| Windows (C:)                                                 |                                                             |                   |            |
| ? L:≠                                                        |                                                             |                   |            |
| → ホットワーク<br>→ 202212                                         |                                                             |                   |            |
| 202304                                                       | マデバイフとドライブ (2)                                              |                   |            |
| 202311                                                       | Windows (C) Volum                                           | me (D)            |            |
| 202312                                                       |                                                             |                   |            |
|                                                              | 空き領域 7.26 GB/99.9 GB 空き物                                    | 現项 3.15 GB/115 GB |            |
| * == rC > ■ 3D オブジェクト                                        |                                                             |                   |            |
| >                                                            |                                                             |                   |            |
| 9個の項目                                                        | ~                                                           |                   | 8== 📼      |
| ア間の使日                                                        |                                                             |                   | · ·        |

 「ネットワークドライブの割り当て」画面で、「ドライブ」を選択し、「フォルダ」に HOME-BOX2 のダイジェスト認証 (hmbw1)の接続先 URL を入力して、「サインイン時に再接続する」及び「別の資格情報を使用して接続す る」をチェックの上、「完了」をクリックしてください。

| ← 🔹 ネットワーク ドライブの割り当て                                                                                                    | https://hmbw1.canon.jp/docs/                                                |  |  |  |  |
|----------------------------------------------------------------------------------------------------|-----------------------------------------------------------------------------|--|--|--|--|
| 割り当てるネットワークフォルダーを選択してください<br>接続するフォルダーと使用するドライブ文字を指定してください:<br>ドライブ(D): Z:<br>フォルダー(O): https://hmbw1.canon.jp/docs 参照(E<br>の):¥¥server¥share | 上記でエラーメッセージが出る場合は<br><u>https://hmbw1.canon.jp/docs/User/</u><br>を入力してください。 |  |  |  |  |
| 図別の資格情報を使用して接続する(C<br>ビキュメントと画像の保存に使用できる Web サイトに接続します                                                                                        | ・<br>サインイン時に再接続する」および<br>「別の資格情報を使用して接続する」をチェックします。                         |  |  |  |  |
| 完了(F) キャンセル                                                                                                    |                                                                             |  |  |  |  |

# 注意事項)

・ 「ドライブ」では、使用していない任意のドライブを選択してください。

3. HOME-BOX2 にログインするための「ユーザー名」と「パスワード」を入力し、「資格情報を記憶する」をチェックして、「OK」をクリックします。※下記画面が出ない場合もあります。

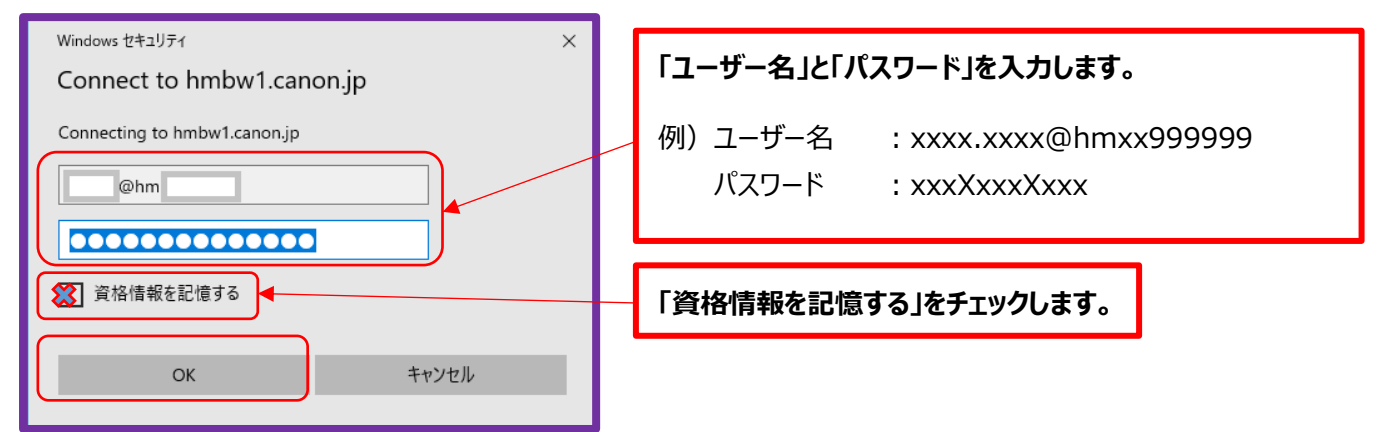

## 注意事項)

- ・「資格情報を記憶する」にチェックを付けない場合、都度 ID 情報の入力が必要になります。
- ・「資格情報を記憶する」にチェックを付けてもユーザー名が空欄になってしまうことがあります。 その際は「コントロールパネル」の「資格情報マネージャー」に ID 情報の登録を行っていただく必要があります。

資格情報の登録手順

- 1. スタートボタンから「windows システムツール」内の「コントロールパネル」を開きます。
- 2. 画面右上の表示方法を「大きい(もしくは小さい)アイコン」に変更し、 「資格情報マネージャー」をクリックしてください。
- 3. 画面が切り替わりましたら、「windows 資格情報」をクリックしていただき、 「汎用資格情報」欄の「汎用資格情報の追加」をクリックしてください。
- 画面が切り替わりましたら、以下の情報を入力し「OK」をクリックしてください。
   インターネットまたはネットワークのアドレス:hmbw1.canon.jp
   ユーザー名:例)xxxx.xxxx@hmxx999999

パスワード :例)xxxXxxxXxxx

4. Web フォルダ「hmbw1.canon.jp」が表示され、「ネットワークドライブの割り当ての設定」は完了となります。

| PC .                                                                                                    |                                   |                | - 🗆 X     |
|----------------------------------------------------------------------------------------------------|-----------------------------------|----------------|-----------|
| ファイル コンピューター 表示                                                                                                    |                                   |                | ~ 📀       |
| プロパティ     間     ズ 名前の     変更     場所     場所                                                                                                    |                                   |                |           |
| Image: A state of the state of the state |                                   |                |           |
| $\leftarrow$ $\rightarrow$ $\checkmark$ $\uparrow$ $\blacksquare$ > PC >                                                                                                    |                                   |                | ✓ O PCの検索 |
| i Windows (C:)                                                                                                    | * ^ ~ フォルダー (7)                   |                |           |
| =2 E¥<br>● ネットワーク<br>■ 202212                                                                                                    | *<br>* 3D オブジェクト                  | ダウンロード         | デスクトップ    |
| 202304                                                                                                    | F#1X7                             | ₹ <i>295</i> + | Lin Cin   |
| 202312                                                                                                    | ミュージック                            |                |           |
|                                                                                                    | 〜 デバイスとドライブ (2) ――<br>Windows (C) | Volume (D:)    | _         |
| <ul><li></li></ul>                                                                                                    | 空と開始 7.23 Gb/95.5                 |                |           |
| ■ ビデオ<br>♪ ミュージック                                                                                                    | (¥¥hmbw1.canon.jp@                | ØSSL¥Dav₩      |           |
| <ul> <li>Windows (C:)</li> <li>Volume (D:)</li> </ul>                                                                                                    |                                   |                |           |
| docs (¥¥hmbw1.canon.jp@SSL¥DavWWWRoot) (Z:)                                                                                                    |                                   |                |           |
| <i>☆ ネットワーク</i><br>10 個の項目                                                                                                    | *                                 |                | III 📼     |

## 注意事項)

- ダイジェスト認証で割り当てた外部ドライブは仕様上、PCの電源を切ると接続が切れてしまうため、
   再度認証をさせる必要があります。
   お手数ですが、PCを起動させた後、設定いただいたネットワークドライブ(ZやYなど)をダブルクリックいただき、
   再度認証をお願いします。
- ・ いままでクライアントツール等のご利用でフォルダのショートカットからアクセスされていた場合、hmbw2 に接続されて しまいます。大変お手数ですが新しく追加したドライブのショートカットを作成してください。

以上